# **TP Sauvegarde-NAS**

Banse Viny

# Utilité

La sauvegarde automatisée sur un NAS (Network Attached Storage) est essentielle pour protéger les données, car elle évite la perte d'informations due à des pannes matérielles ou des erreurs humaines, tout en permettant une récupération rapide. Elle assure des sauvegardes fréquentes grâce à une planification régulière sans intervention manuelle, centralise le stockage des données pour faciliter leur gestion et leur accès, et offre des options de sécurité comme le chiffrement et le contrôle d'accès. De plus, elle permet une scalabilité facile pour ajouter de l'espace de stockage et conserve un historique des versions des fichiers pour une récupération précise.

# Topologie

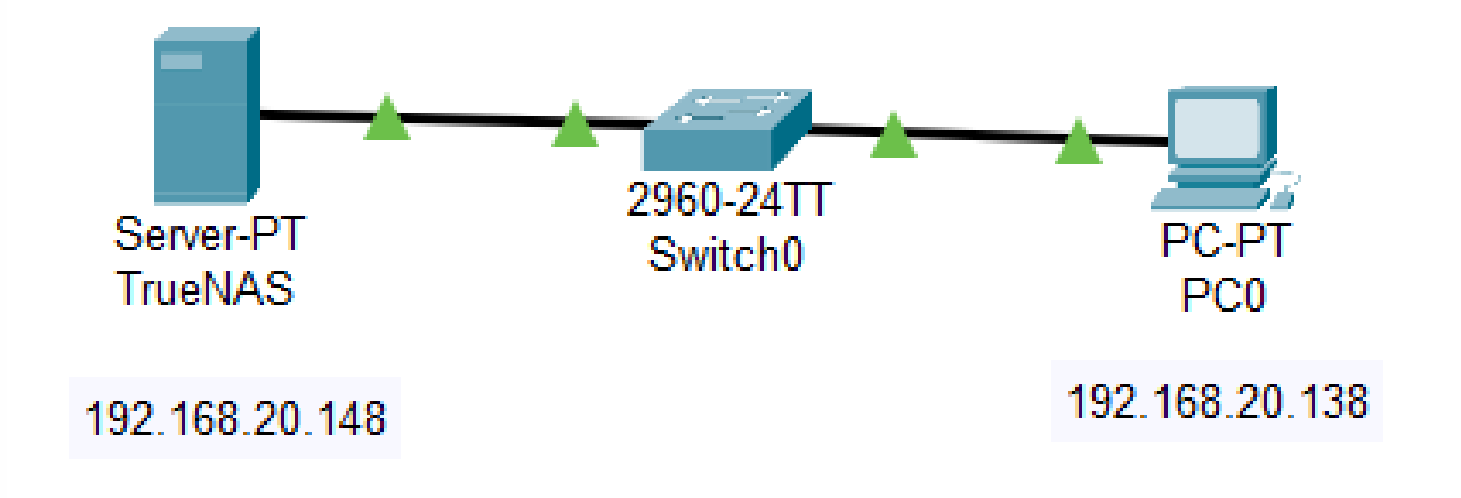

#### Voici l'interface d'accueil TrueNAS

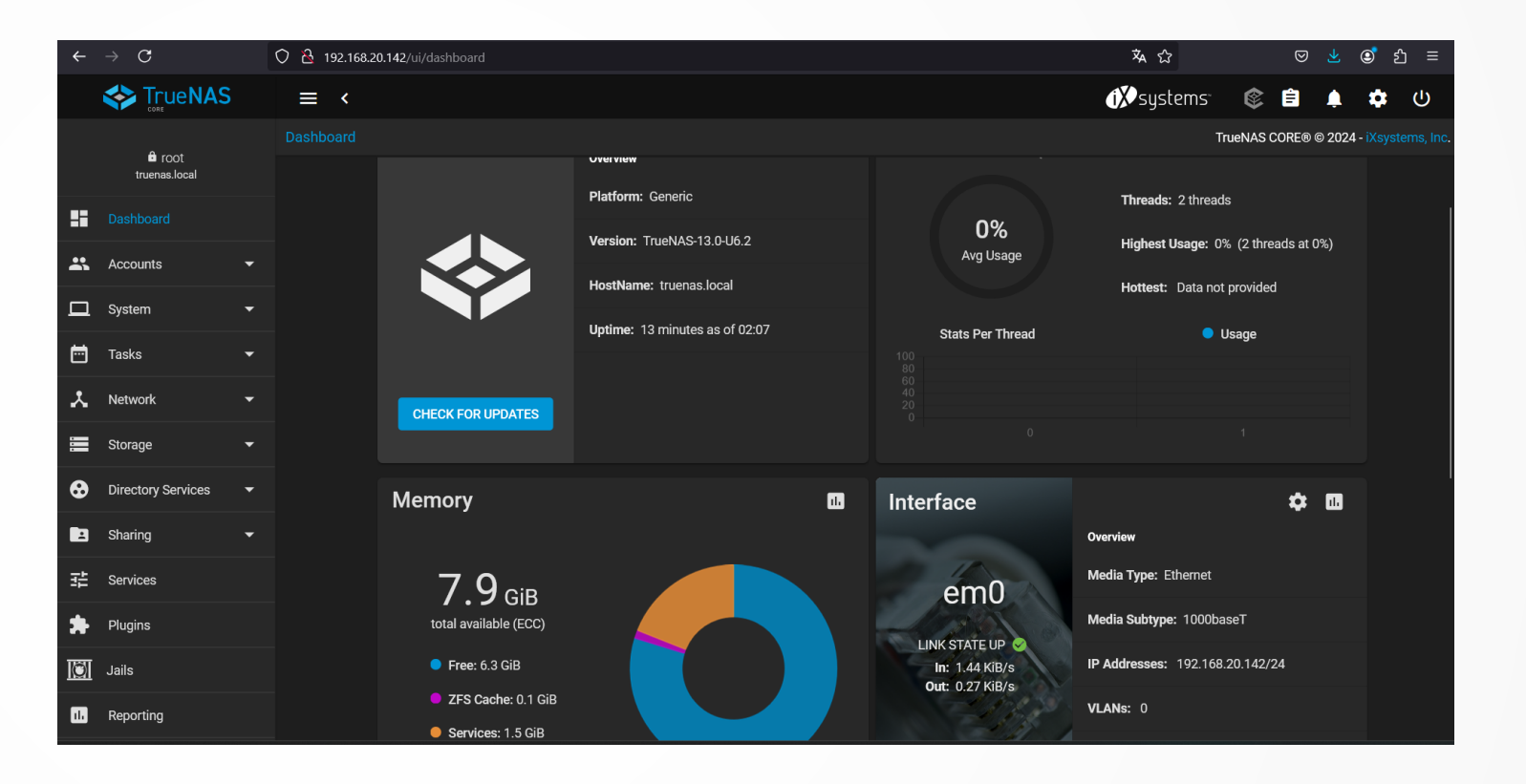

#### Création NAS

- J'ai ajouté 3 disque de 5gb à TrueNAS afin de faire un raid5
- Une fois cette étape terminé je me rends sur TrueNAS, je vais dans storage puis pool et create a new pool
- Je donne donc un nom au pool et je lui assigne les 3 disque ajouté précédemment et je sélectionne raidz qui correspond au raid 5

| Name*<br>NAS                         | Encryption ⑦             |                         |                     |        |          |  |
|--------------------------------------|--------------------------|-------------------------|---------------------|--------|----------|--|
| RESET LAYOUT SUGGEST L               | AYOUT ② ADD VDEV 🔻       |                         |                     |        |          |  |
| Avai                                 | lable Disks              |                         | Data VDe            | evs    |          |  |
| 🗌 Disk                               | Type Capacity            |                         | Disk                | Туре   | Capacity |  |
|                                      |                          |                         | ada0                | UNKNOW | 5 GiB    |  |
| 0 selected / 0 total                 |                          |                         | ada1                | UNKNOW | 5 GiB    |  |
| Filter disks by name                 | Filter disks by capacity |                         | ada2                | UNKNOW | 5 GiB    |  |
|                                      |                          | 0 selected              | / 3 total           |        |          |  |
|                                      |                          | Raid-z<br>Estimated raw | v capacity: 6 GiB Ø |        |          |  |
| Estimated total raw data capacity: 6 | 5 GiB                    |                         |                     |        |          |  |

# Création utilisateurs

Pour ajouter les différents user je me rend dans users afin de tous les ajouter

|          | Dashboard |   | Users    |      |         | Q Filter Users | COLUMNS - ADD | \$ |
|----------|-----------|---|----------|------|---------|----------------|---------------|----|
| *        | Accounts  | • | Username | UID  | Builtin | Full Name      |               |    |
|          | Groups    |   | dsi      | 1000 | по      | DSI            |               |    |
|          | Users     |   | root     | 0    | yes     | root           |               |    |
|          | System    | • | tech     | 1001 | no      | Tech           |               |    |
| <b>—</b> | Tasks     | • | util     | 1002 | no      | util           |               |    |
| *        | Network   | • |          | 1002 |         |                |               |    |

# Dossier partagé

- Afin de créer un partage je me rends dans sharing puis Windows Shares (SMB) et je clique sur add
- Je me retrouve sur cette interface, je selectionne donc le pool créer précédemment (NAS) et je clique sur submit afin d'activer le partage
- Et je vais me retrouver avec ça

| Samba               |                              | Q Filter Sa | mba     | COLUMNS 🔻 | ADD |
|---------------------|------------------------------|-------------|---------|-----------|-----|
| Name                | Path                         | Description | Enabled |           |     |
| patients semaine 37 | /mnt/NAS/patients semaine 37 |             | yes     |           | :   |
| patients semaine 38 | /mnt/NAS/patients semaine 38 |             | yes     |           | :   |
| RH                  | /mnt/NAS/RH                  |             | yes     |           | :   |
| Sauvegarde          | /mnt/NAS/Sauvegarde          |             | yes     |           | :   |
|                     |                              |             |         |           |     |

# Dossier partagé

- Je me rends maintenant dans l'explorateur de fichiers afin de voir si le partages samba fonctionne, je rentre donc l'ip du serveur NAS (192.168.20.148), et je rentre les identifiants des utilisateurs créer précédemment
- On peut voir que le partages fonctionne

| 🕂 Sécurité Windows                                                                |                        | × |  |  |  |  |  |
|-----------------------------------------------------------------------------------|------------------------|---|--|--|--|--|--|
| Entrer les informations d'identification réseau                                   |                        |   |  |  |  |  |  |
| Entrez vos informations d'identification pour vous connecter à :<br>192.168.20.54 |                        |   |  |  |  |  |  |
| dsi                                                                               |                        |   |  |  |  |  |  |
| •••                                                                               |                        |   |  |  |  |  |  |
| Mémoriser mes informations d'identification                                       |                        |   |  |  |  |  |  |
| Le nom d'utilisateur ou le mot de                                                 | e passe est incorrect. |   |  |  |  |  |  |
| Autres choix                                                                      |                        |   |  |  |  |  |  |
| ОК                                                                                | Annuler                |   |  |  |  |  |  |
|                                                                                   |                        |   |  |  |  |  |  |

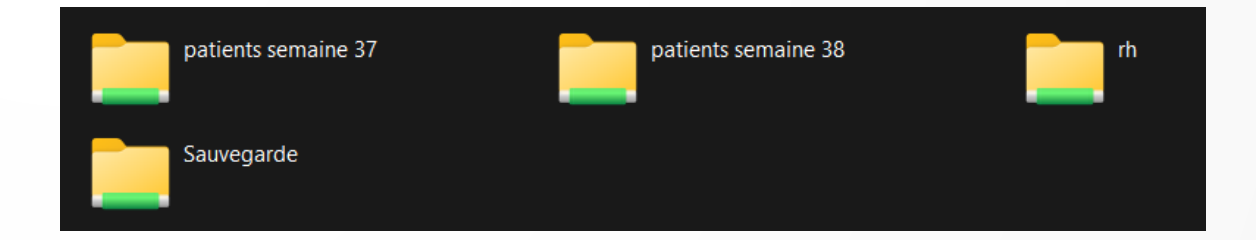

# Sauvegarde par utilisateur habilité

- Connection de l'utilisateur habilité sur le NAS grâce au partage Samba et ses identifiants
- Déplacement des nouveaux documents dans le dossier Sauvegarde

# Activation ssh dans service

|          |           | le <b>NAS</b>                     | ≡ <               |                  |  |  |  | í <b>X</b> systems <sup>.</sup> | 1            | <b>1</b> | ×    |
|----------|-----------|-----------------------------------|-------------------|------------------|--|--|--|---------------------------------|--------------|----------|------|
|          | Dashboard |                                   | Services          |                  |  |  |  | ٦                               | TueNAS CORE® | 9 © 2024 | - iX |
| *        | Accounts  | -                                 |                   |                  |  |  |  |                                 |              |          |      |
|          | System    | General Optic                     | ons               |                  |  |  |  |                                 |              |          |      |
| <b>•</b> | Tasks     | TCP Port<br>22                    |                   |                  |  |  |  | n s                             |              |          |      |
| *        | Network   | Log in as Ro                      | oot with Passwo   | ord 🕜            |  |  |  |                                 |              |          |      |
|          | Storage   | ✓ Allow Password Authentication ⑦ |                   |                  |  |  |  |                                 |              |          |      |
| •        | Directory | Allow Kerbe                       | eros Authenticati | ion 🕜            |  |  |  |                                 |              |          |      |
| 2        | Sharing   | Allow TCP F                       | Port Forwarding   | 0                |  |  |  |                                 |              |          |      |
|          | Services  |                                   |                   |                  |  |  |  |                                 |              |          |      |
| *        | Plugins   | SAVE                              | CANCEL            | ADVANCED OPTIONS |  |  |  |                                 |              |          |      |
| Ô        | Jails     |                                   |                   | UPS              |  |  |  | /                               |              |          |      |
| 11.      | Reporting |                                   |                   | WebDAV           |  |  |  | · ·                             |              |          |      |

# Sauvegarde par SSH

- Une fois SSH configuré il faut se connecter
- Une fois connecter il va falloir utiliser rsync pour effectuer les sauvegardes
- J'utilise donc la commande suivante dans le ssh pour effectuer la sauvegarde
  - Rsync –avr /mnt/NAS/rh/ /mnt/NAS/Sauvegarde
- Rsync sert à transférer des fichier d'un endroit à l'autre
- -a signifie qu'on copie les fichiers de manières récursives, on preserve les attributs de fichiers

# Sauvegarde Crontab

- Pour effectuer une sauvegarde crontab il va falloir utiliser rsync et crontab
- Je me rend donc dans crontab avec
  - Crontab –e
- Et je rentre la commande suivante
- Celle-ci signifie que la sauvegarde s'effectue tous les jour à 11h45
- On peut voir ici que les documents a.txt et b.txt ont été rajouté automatiquement

45 11 \* \* \* rsync -a /mnt/NAS/rh /mnt/NAS/Sauvegarde

| root@truenas[/mnt/NAS/Sauvegarde]# ls   |                      |
|-----------------------------------------|----------------------|
| .ssh                                    | save.txt             |
| Nouveau Document Microsoft Word.docx    | <pre>save2.txt</pre> |
| Nouveau Document texte.txt              | test                 |
| Nouveau Microsoft Access Database.accdb | test1.txt            |
| rh                                      | test2.txt            |
| root@truenas[/mnt/NAS/Sauvegarde]# ls   |                      |
| .ssh                                    | rh                   |
| a.txt                                   | <pre>save.txt</pre>  |
| abcd.txt                                | <pre>save2.txt</pre> |
| b.txt                                   | test                 |
| Nouveau Document Microsoft Word.docx    | test1.txt            |
| Nouveau Document texte.txt              | test2.txt            |
| Nouveau Microsoft Access Database.accdb |                      |